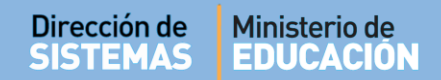

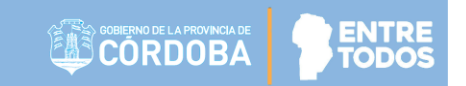

# SISTEMA GESTIÓN ESTUDIANTES

### **GESTIONAR USUARIOS DOCENTES**

# - DIRECTORES -- PERSONAL AUTORIZADO -

### - MODALIDAD ADULTOS -

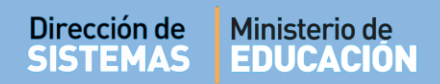

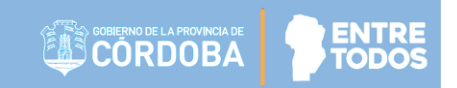

## ÍNDICE

| SISTE | MA GESTIÓN ESTUDIANTES                 | 1 |
|-------|----------------------------------------|---|
| 1.    | Acceso a Gestión de Usuarios Docentes: | 3 |
| 2.    | Agregar Docentes                       | 4 |
| 3.    | Usuarios Docentes de la Escuela        | 7 |
| 4.    | Enviar mensajes a Docentes             | 8 |

### SISTEMA GESTIÓN ESTUDIANTES - GESTIONAR USUARIOS DOCENTES -

Esta funcionalidad permite al Directivo asignar a los Docentes en los respectivos Cursos que tienen a cargo en su Escuela. A partir de esta asignación, los Docentes podrán ingresar información referida a la carga de las Notas de cada Estudiante.

Esta acción puede ser efectuada por el Directivo de la Escuela o el Personal Autorizado por él.

Para realizar la autorización puede consultar los instructivos en formato video o PDF que se encuentran alojados en <u>http://www.cba.gov.ar/gestion-Estudiantes/</u> En la sección "**Gestionar Personal Autorizado**".

#### 1. Acceso a Gestión de Usuarios Docentes:

Es posible acceder desde el menú:

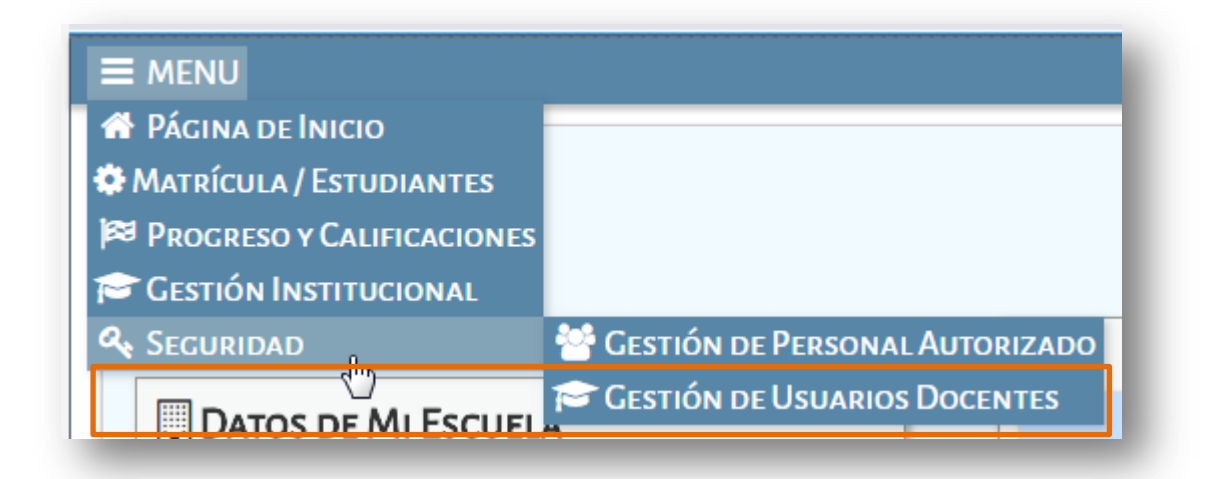

O también desde el ícono:

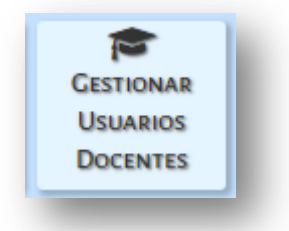

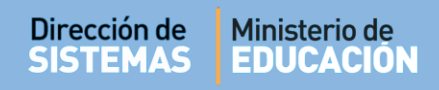

Al seleccionarlo, verá lo siguiente:

|                    |                     | Gestión Estudiantes                           |
|--------------------|---------------------|-----------------------------------------------|
| E MENU             |                     | Escuela: CENMA B° MALDONADO - CAMBIAR ESCUELA |
| GESTIONAR U        | SUARIOS DOCENTES    |                                               |
| -FILTROS DE DATOS- |                     |                                               |
| Curso:             | Seleccione un curso | <b>v</b>                                      |
| Nro. de Documento: | Ej: 45698741        |                                               |
| Apellido:          | Ej: Brandan         |                                               |
| Q Buscar           |                     |                                               |
|                    |                     |                                               |
|                    |                     |                                               |

En esta Acción, es posible agregar Docentes que pertenecen a la Escuela, asignarles Materias, editar las Materias que se hayan asignado previamente, también es posible eliminarlos como Docentes de la Escuela y enviarles mensajes.

#### 2. Agregar Docentes

Para saber si el Docente ya fue agregado a la Escuela, es posible buscarlo desde la sección de Filtros ingresando algunos de los datos solicitados allí.

Seleccionar Q Buscar

|                                                                |                                               |                            |                                           |                                                   | Gestión Es                                                  | tudiant                                                     |
|----------------------------------------------------------------|-----------------------------------------------|----------------------------|-------------------------------------------|---------------------------------------------------|-------------------------------------------------------------|-------------------------------------------------------------|
| MENU                                                           |                                               |                            |                                           | Escuela: CENMA                                    | A B° MALDONADO - 🤁 😋                                        | MBIAR ESCUE                                                 |
| GESTIONAR                                                      | USUARIOS D                                    | OCENT                      | ES                                        |                                                   |                                                             |                                                             |
| ILTROS DE DATO                                                 | s                                             |                            | -                                         |                                                   |                                                             |                                                             |
| urso:                                                          | Seleccion                                     | ie un cur                  | so                                        | •                                                 |                                                             |                                                             |
| Iro. de Document                                               | o: Ej: 45698741                               |                            |                                           |                                                   |                                                             |                                                             |
| pellido:                                                       | Ej: Brandan                                   |                            |                                           |                                                   |                                                             |                                                             |
|                                                                | NTES DE LA ESCU                               | EI A                       |                                           |                                                   |                                                             |                                                             |
| Q Buscar<br>Isuarios Doce<br>Mostrar 10 🔹                      | NTES DE LA ESCU<br>entradas                   | ELA                        |                                           |                                                   | Buscar:                                                     |                                                             |
| Q Buscar<br>Jsuarios Doce<br>Mostrar 10 • •<br>Seleccionar     | NTES DE LA ESCU<br>entradas<br>Nro. Documento | ELA<br>Sexo                | Apellido                                  | Nombres                                           | Buscar:<br>Materias                                         | Acciones                                                    |
| Q Buscar<br>JSUARIOS DOCE<br>Mostrar 10 • •<br>Seleccionar     | NTES DE LA ESCU<br>entradas<br>Nro. Documento | ELA<br>Sexo<br>M           | Apellido<br>FLORES                        | Nombres<br>FERNANDO                               | Buscar:<br>Materias                                         | Acciones                                                    |
| Q Buscar<br>JSUARIOS DOCE<br>Mostrar 10 • •<br>Seleccionar     | NTES DE LA ESCU<br>entradas<br>Nro. Documento | ELA<br>Sexo<br>M<br>M      | Apellido<br>FLORES<br>MUÑOZ               | Nombres<br>FERNANDO<br>EDUARDO ENRIQUE            | Buscar:<br>Materias<br>©                                    | Acciones<br>2 x t<br>2 x t                                  |
| Q Buscar<br>JSUARIOS DOCE<br>Mostrar 10 • (<br>Seleccionar     | NTES DE LA ESCU<br>entradas<br>Nro. Documento | ELA<br>Sexo<br>M<br>M<br>F | Apellido<br>FLORES<br>MUÑOZ<br>PALESTRINI | Nombres<br>FERNANDO<br>EDUARDO ENRIQUE<br>MARIELA | Buscar:<br>Materias<br>©<br>©                               | Acciones<br>2 × C<br>2 × C<br>2 × C                         |
| Q Buscar<br>JSUARIOS DOCE<br>Mostrar 10 • 0<br>Seleccionar     | NTES DE LA ESCU<br>entradas<br>Nro. Documento | ELA<br>Sexo<br>M<br>M<br>F | Apellido<br>FLORES<br>MUÑOZ<br>PALESTRINI | Nombres<br>FERNANDO<br>EDUARDO ENRIQUE<br>MARIELA | Buscar:<br>Materias<br>©<br>©<br>Primero Previo 1 Próx      | Acciones<br>2 × C<br>2 × C<br>2 × C<br>2 × C<br>dimo Último |
| Q Buscar<br>USUARIOS DOCE<br>Mostrar 10 • 0<br>Seleccionar<br> | NTES DE LA ESCU<br>entradas<br>Nro. Documento | ELA<br>Sexo<br>M<br>M<br>F | Apellido<br>FLORES<br>MUÑOZ<br>PALESTRINI | Nombres<br>FERNANDO<br>EDUARDO ENRIQUE<br>MARIELA | Buscar:<br>Materias<br>©<br>©<br>©<br>Primero Previo 1 Próx | Acciones<br>2 x L<br>2 x L<br>2 x L<br>2 x L<br>dimo Último |

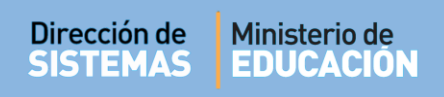

Si al hacerlo el Docente aún no se encuentra registrado en el Sistema, debe seleccionar la

opción

El Sistema muestra la siguiente pantalla:

+ Agregar Docentes

|                      | ۲                                    |
|----------------------|--------------------------------------|
|                      |                                      |
| Ej: 46581674         |                                      |
| Seleccione un sexo 🔻 |                                      |
|                      |                                      |
|                      |                                      |
|                      |                                      |
|                      | Ej: 46581674<br>Seleccione un sexo ▼ |

Ingresar el Número de documento y Sexo del Docente que desea agregar.

|                    | Q Buscar |   |
|--------------------|----------|---|
| Luego, seleccionar |          | • |

El Sistema realiza una búsqueda de acuerdo a los datos del Docente ingresado. En caso de no encontrarlo, informa dicha situación.

Para tener en cuenta: al ingresar el Número de documento no dejar espacio al final del mismo.

Si el Sistema encuentra resultados, muestra la siguiente pantalla:

|                   |               |          |          |        | ×           |
|-------------------|---------------|----------|----------|--------|-------------|
| USCAR PER         | SONA          |          |          |        |             |
| lúmero docum      | iento: 29     | 9931424  |          |        |             |
| Sexo:             | F             | EMENINO  | T        |        |             |
| Q Buscar          |               |          |          |        |             |
| Tipo<br>documento | Nro documento | Sexo     | Apellido | Nombre | Seleccionar |
| DNT               | 29931424      | FEMENINO | SALAS    | PAOLA  |             |

Si es la persona correcta, hacer clic en la casilla de la columna Seleccionar.

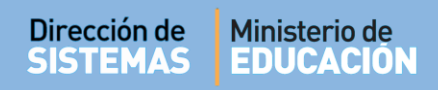

A continuación, el Sistema lista los Cursos según la Estructura de la Escuela:

| exo:<br>Q Buscar                            | FEI           | MENINO       | Ŧ                    |        |             |
|---------------------------------------------|---------------|--------------|----------------------|--------|-------------|
| Mostrar 10 🔻 entrad                         | as            |              |                      | Busc   | ar:         |
| Fipo documento Nro d                        | ocumento      | Sexo         | Apellido             | Nombre | Seleccionar |
| DNI 1231                                    | 2312          | FEMENINO     | PRUEBA               | PRUEBA |             |
| Mostrando 1 a 1 de<br>CUIL: Ej: 20-25682512 | -6 I entradas | alcular CUIL | IF SF OTORGARÁN PERM |        | 00          |
|                                             |               | (687197922)  |                      |        |             |

El Directivo de la Escuela deberá seleccionar el Curso al cual asignará el Docente.

Al hacerlo, se desplegarán las Materias que correspondan a ese Curso.

| CUIL: Ej: 20-25682512-6 E Calcular CUIL |   |
|-----------------------------------------|---|
| PRIMER AÑO "A " NOCTURNO (687197922)    | 2 |
| CIENCIAS NATURALES - BIOLOGIA           |   |
| CIENCIAS NATURALES-FISICO-QUIMICA       |   |
| CIENCIAS SOCIALES - GEOGRAFIA           |   |
| CIENCIAS SOCIALES - HISTORIA            |   |
| FORMACION PARA EL TRABAJO               |   |
| HISTORIA                                |   |
| INGLES                                  |   |
| LENGUA Y LITERATURA                     |   |
| MATEMATICA                              |   |
| TALLER DE CIUDADANIA Y PARTICIPACION    |   |
| TALLER DE ORIENTACION VOC-OCUP          |   |
| + Agregar Docente                       |   |

Primero, seleccionar Calcular CUIL, segundo tildar las Materias que dicta el Docente y por último, hacer clic en + Agregar Docente.

Importante: Una vez que el Directivo haya asignado a un Docente, cuando el mismo ingrese al Sistema, podrá tener acceso a la Materia que tiene a cargo y proceder a realizar la carga de Notas de cada uno de sus Estudiantes.

#### 3. Usuarios Docentes de la Escuela

Una vez que se hayan agregado Docentes, los mismos se verán en el Listado de Usuarios Docentes de la Escuela, el cual se completa medida que se agregan nuevos Docentes.

A partir de este listado, es posible realizar diferentes Acciones:

| DCENTES       | Escuela: CENMA          | B° MALDONADO - ☎ ႍ                              | ambiar Escue                                                        |
|---------------|-------------------------|-------------------------------------------------|---------------------------------------------------------------------|
| e un curso    | T                       |                                                 |                                                                     |
| e un curso    | •                       |                                                 |                                                                     |
| e un curso    | •                       |                                                 |                                                                     |
|               |                         |                                                 |                                                                     |
|               |                         |                                                 |                                                                     |
|               |                         |                                                 |                                                                     |
|               |                         | Buscar:                                         |                                                                     |
| Sexo Apellido | Nombres                 | Materias                                        | Acciones                                                            |
| M FLORES      | FERNANDO                | ۲                                               | ⊠ x C                                                               |
| M MUÑOZ       | EDUARDO ENRIQUE         | ۲                                               | ⊠ x C                                                               |
| F PALESTRINI  | MARIELA                 | ۲                                               | ⊗ x ⊂                                                               |
|               |                         | Primero Previo 1 Pró                            |                                                                     |
|               | M MUÑOZ<br>F PALESTRINI | M MUÑOZ EDUARDO ENRIQUE<br>F PALESTRINI MARIELA | M MUÑOZ EDUARDO ENRIQUE  F PALESTRINI MARIELA  Primero Previo 1 Pró |

Acciones:

**Editar:** permite agregar o quitar los cursos y/o materias asignadas de un Docente

×

Eliminar: elimina todas las asignaciones de un Docente

**Enviar SMS:** permite enviar un mensaje de texto al celular del Docente que se encuentra registrado en CiDi.

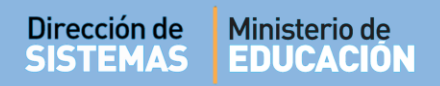

En la columna Seleccionar, se puede tildar a uno o más Docentes para enviar comunicaciones masivas. Los mensajes enviados a través del Sistema son meramente informativos, por lo tanto no pueden ser respondidos ya que no posee un canal de recepción de mensajes.

| Seleccionar | 100 |
|-------------|-----|
|             |     |
|             |     |
|             |     |

CORDOBA

El ícono ermite ver las Materias que fueron asignadas al Docente.

Al seleccionarlo podrá ver un listado como el siguiente:

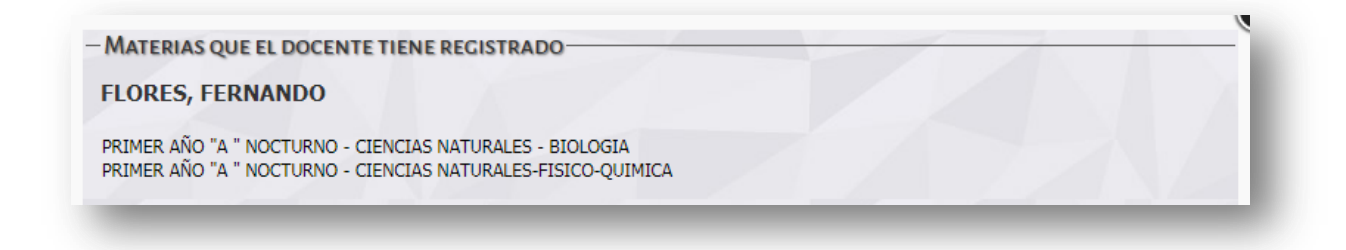

#### 4. Enviar mensajes a Docentes

El procedimiento para enviar mensajes es el siguiente:

|                                                                                               |                    |                       |                                | ESCUELA: I.P.E.M. Nº 157 - PRES | SIDENTE SARMIENTO - 📿 CA                          |                                                 |
|-----------------------------------------------------------------------------------------------|--------------------|-----------------------|--------------------------------|---------------------------------|---------------------------------------------------|-------------------------------------------------|
| Gestion                                                                                       | ar Usuarios D      | OCENTE                | ES                             |                                 | 21                                                | <b>?</b><br>IECESITA AYUD/<br><u>CLICK AQUI</u> |
| Filtros de da                                                                                 | TOS                |                       |                                |                                 |                                                   |                                                 |
| Curso:                                                                                        | Seleccion          | e un curs             | i0                             | T                               |                                                   |                                                 |
| vro. de Docume                                                                                | ento: Ej: 45698741 |                       |                                |                                 |                                                   |                                                 |
|                                                                                               |                    |                       |                                |                                 |                                                   |                                                 |
| Q Buscar                                                                                      | Ej: Brandan        |                       |                                |                                 |                                                   |                                                 |
| Q Buscar<br>USUARIOS DO<br>Mostrar 10                                                         | Ej: Brandan        | ELA                   |                                |                                 | Buscar:                                           |                                                 |
| Apellido:<br>Q Buscar<br>USUARIOS DO<br>Mostrar 10<br>Seleccionar                             | Ej: Brandan        | ELA                   | Apellido                       | Nombres                         | Buscar:<br>Materias                               | Acciones                                        |
| Apellido:<br>Q. Buscar<br>USUARIOS DO<br>Mostrar 10<br>Seleccionar                            | Ej: Brandan        | ELA<br>Sexo<br>F      | Apellido<br>COTI               | Nombres<br>CARINA               | Buscar:<br>Materias                               | Acciones<br>Z x L                               |
| Q Buscar<br>USUARIOS DO<br>Mostrar 10<br>Seleccionar                                          | Ej: Brandan        | Sexo<br>F             | Apellido<br>COTI<br>PALESTRINI | Nombres<br>CARINA<br>MARIELA    | Buscar:<br>Materias                               | Acciones<br>2 × C<br>2 × C                      |
| Apellido:<br>Q. Buscar<br>USUARIOS DO<br>Mostrar 10<br>Seleccionar<br>Ø<br>Ø<br>Mostrando 1 a | Ej: Brandan        | ELA<br>Sexo<br>F<br>F | Apellido<br>COTI<br>PALESTRINI | Nombres<br>CARINA<br>MARIELA    | Buscar:<br>Materias<br>©<br>Primero Previo 1 Próx | Acciones<br>2 × C<br>2 × C<br>cimo Último       |

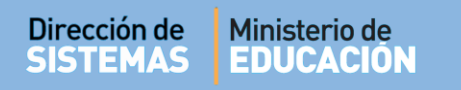

a) Al seleccionar uno o más Docentes, se habilita un botón llamado Enviar SMS a múltiples destinatarios.

ENTRE

- b) El Sistema abre una ventana en la cual se debe escribir el texto del Mensaje.
- c) Finalmente, selecciona 🖪 Enviar SMS
- d) Al hacerlo, el Sistema informará el detalle del envío.

| SENVIAR SMS A múltiples destinatarios                                                                                                    | ⊗     |
|----------------------------------------------------------------------------------------------------|-------|
| El SMS se enviará al número de celular que el docente tiene registrado en la plataforma de Ciudadano Digital. Tenga en cuenta que si el de<br>ha modificado su número de celular pero no actualizó el mismo en Ciudadano Digital, el mensaje no podrá ser entregado. | cente |
| Mensaje:<br>Escriba aquí el mensaje a<br>enviar                                                                                                    |       |

Importante: Si el Directivo de la Escuela tiene a su cargo Materias como Docente, para cargar Notas tiene que agregarse también como Docente de la Escuela.

# **FIN DEL TUTORIAL**